Log in to your Trailhead account (<u>https://trailhead.mines.edu/</u>) and choose the Health Portal bubble:

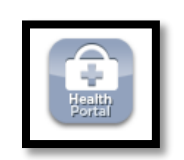

In the Health Portal, click on Immunizations:

|   | 🕷 Home    | 양 Immunizations 👻 | I Forms          | ᆂ Upload |    |               |
|---|-----------|-------------------|------------------|----------|----|---------------|
|   |           | Enter Dates       |                  |          |    |               |
| , | Welcome t | View History      | h Patient Portal |          | OR | Immunizations |

Scroll down to Recommended, choose the correct Covid Vaccine, enter your dates, and click SUBMIT.

| Recomme                       | Recommended                                                                         |            |  |  |  |  |  |  |
|-------------------------------|-------------------------------------------------------------------------------------|------------|--|--|--|--|--|--|
| <b>Covid Vac</b><br>Please Up | <b>Covid Vaccine - Moderna</b><br>Please Upload Documentation Of All Vaccine Dates. |            |  |  |  |  |  |  |
| Dose 1                        | mm/dd/yyyy                                                                          | <b>***</b> |  |  |  |  |  |  |
| Dose 2                        | mm/dd/yyyy                                                                          |            |  |  |  |  |  |  |
| Covid Vac<br>Please Up        | <b>Covid Vacine - Pfizer</b><br>Please Upload Documentation Of All Vaccine Dates.   |            |  |  |  |  |  |  |
| Dose 1                        | mm/dd/yyyy                                                                          | <b>#</b>   |  |  |  |  |  |  |
| Dose 2                        | mm/dd/yyyy                                                                          | Ê          |  |  |  |  |  |  |

Go to the Upload Tab or bubble:

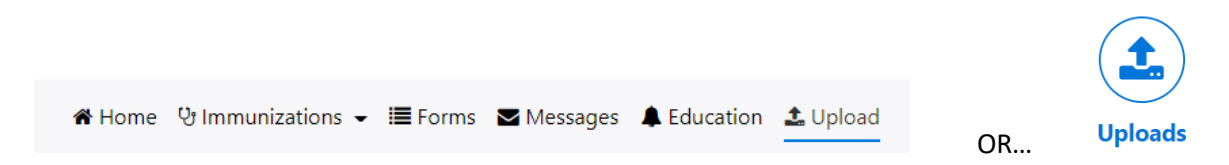

Choose Immunization History from the drop-down window and select the file to upload from your phone or computer. Click Upload.

| Documents available to be uploaded | :   |             |      |          |
|------------------------------------|-----|-------------|------|----------|
| Consent Form                       |     |             |      |          |
| Covid Test Result - Inconclusive   |     |             |      |          |
| Covid Test Result - Negative       |     |             |      |          |
| Covid Test Result - Positive       |     |             |      |          |
| Immunization History               |     |             |      |          |
| Meningitis Disease Informaton      |     |             |      | ▲ Unload |
| Tuberculosis Testing Results       |     | Select File |      | 🛃 Opioad |
| Vaccine Waiver Form                | and |             | thon |          |
|                                    | anu |             | then |          |